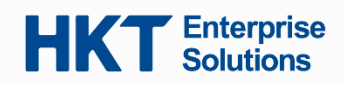

## HKT On-The-Go 2.0 服務

### 快速參考指南

#### 接聽和撥打電話:

#### 1. 在 Webex 應用程式上撥打電話

您可以撥打任何人的電話, 無論對方是否有 Webex 帳戶, 只需輸入電話號碼並按下 「Audio」音頻圖示 <sup>©</sup> 即可撥打電話。

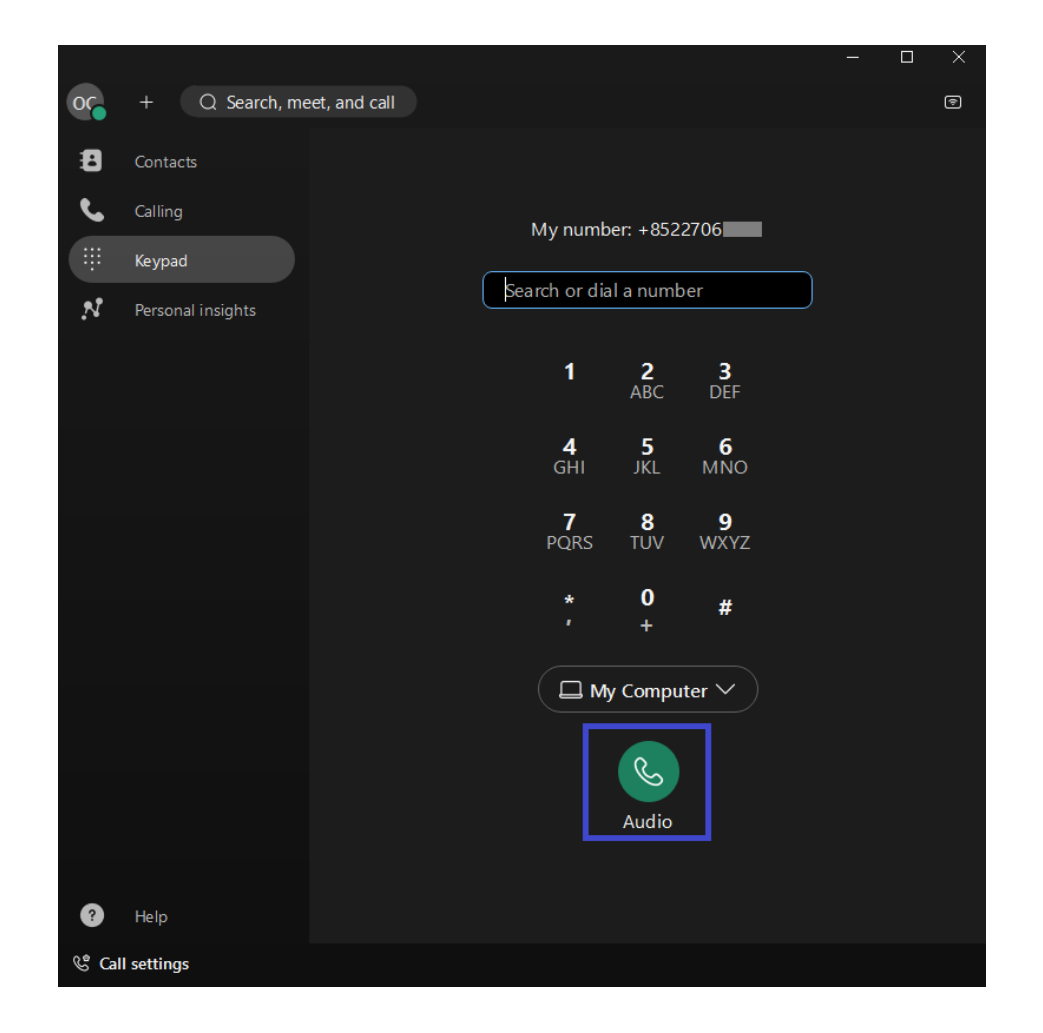

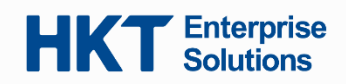

#### 2. 接聽電話

當您接到電話時,會收到一個通知。您可以選擇「Answer」接聽或「Decline」拒絕。

| # 9650  | ♪ ×    |
|---------|--------|
| 9650    | from   |
| Decline | Answer |

在通話中,您可以使用以下功能:

a. [Hold] 暫停通話 - 如果您在通話中被其他事情打斷,可以將通話暫停,待有空時再按 [Resume] 恢復通話。

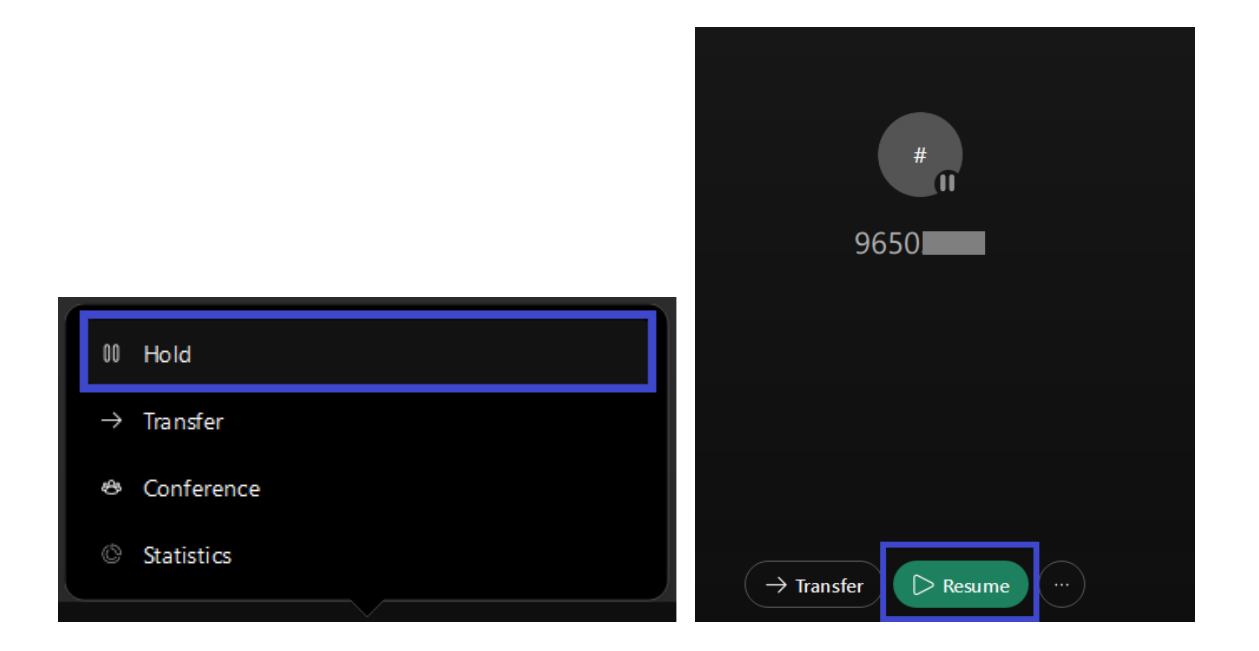

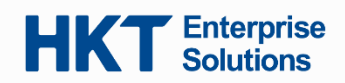

b.「Transfer」電話轉接 - 在通話中, 您可以將電話轉接給其他人。

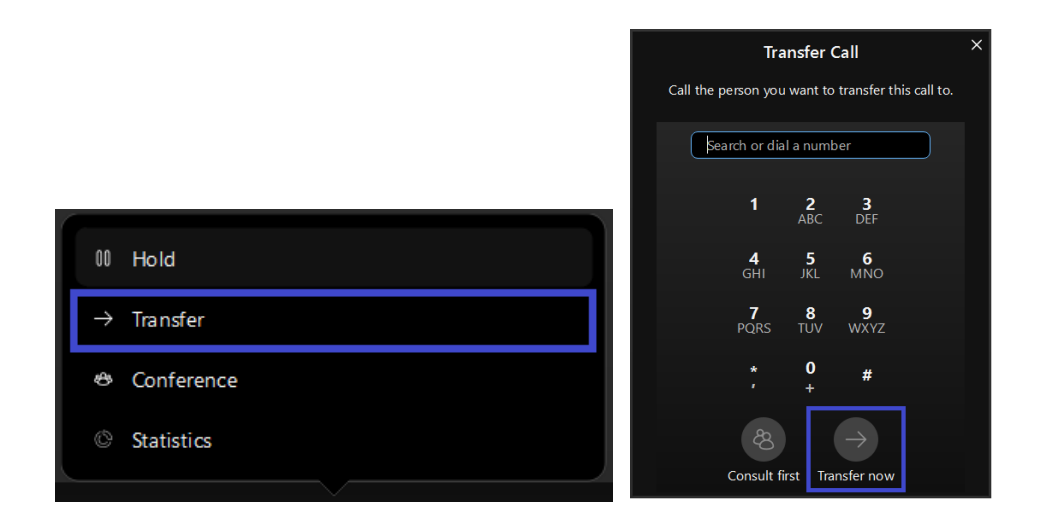

c. [Call Forward]來電轉駁 - 如果您離開辦公桌但不想錯過重要來電,可以將電話轉駁到 另一個電話號碼。

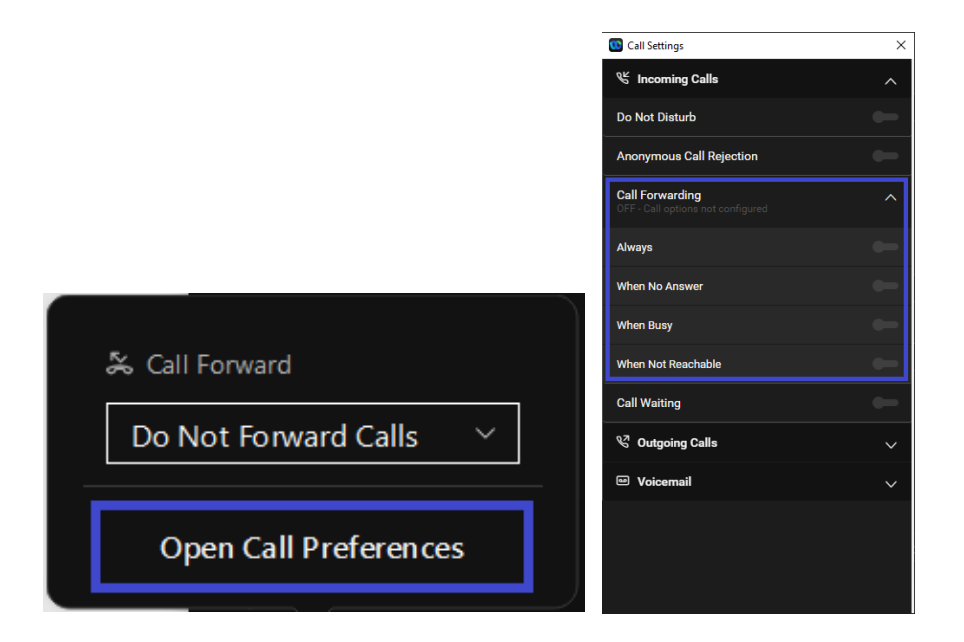

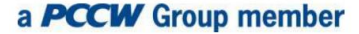

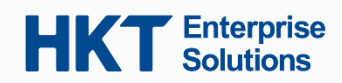

點擊「Call Settings」通話設定 → 點擊「Open Call Preferences」開啟通話偏好設置 → 點擊 「Advanced Call Settings」進階通話設定 → 點擊「Incoming Calls」來電

d. 語音信箱 - 可以留下語音訊息, 並在應用程式中收聽。

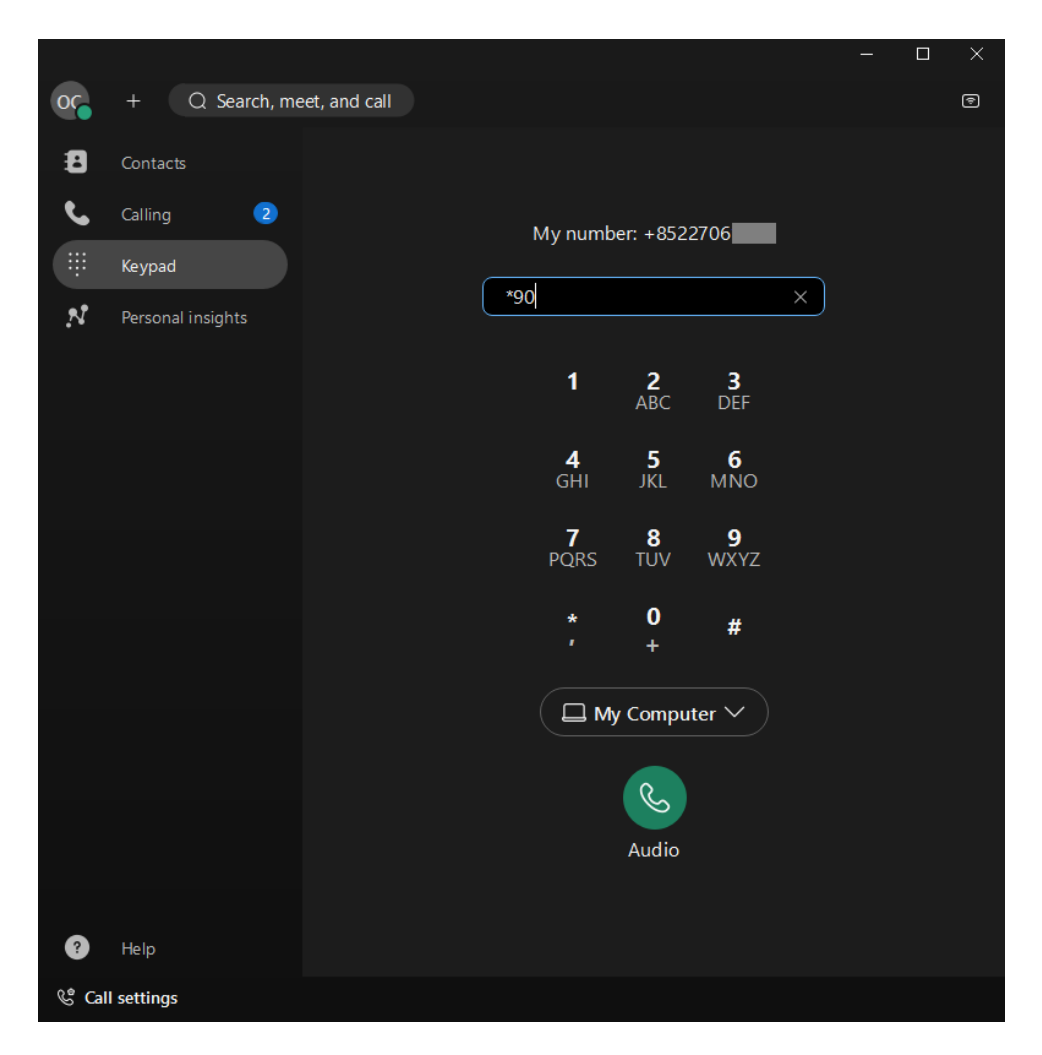

撥打「\*90」進入語音信箱

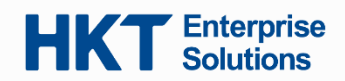

### e.「Conference」電話會議

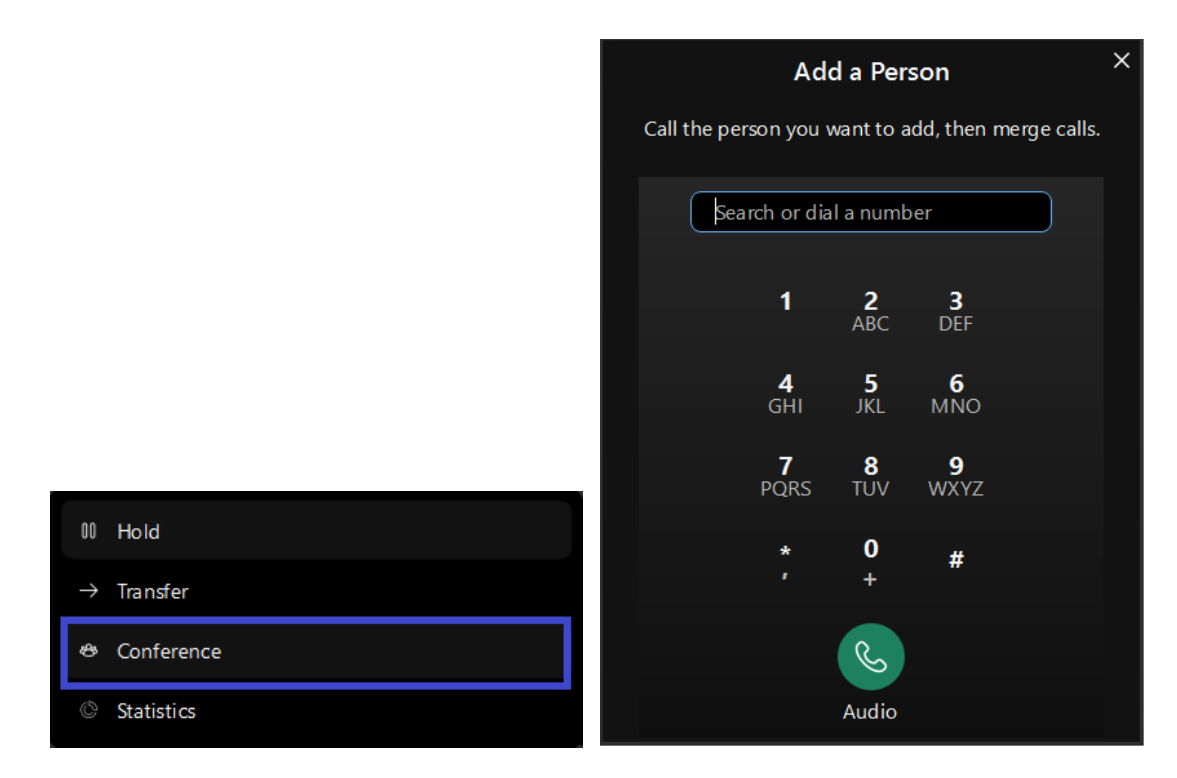

1. 點擊「Conference」會議 → 撥打您想添加的人的電話

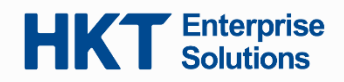

| Comm.Save 2883             |
|----------------------------|
|                            |
| Merge                      |
| Q Mute ~ III Keypad ···· 🗙 |

2. 點擊「Merge」合併,以合併通話

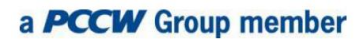

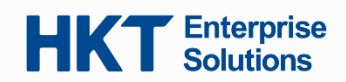

3. 添加新聯絡人指南

| ( | ວເວ | + Q Search, meet, and call |
|---|-----|----------------------------|
|   | ÷   | Make a call                |
|   | 83  | Add a contact              |
| ٦ | ÷   | Keypad                     |
|   | N   | Personal insights          |

1. 點擊"+"並選擇「Add a contact」添加聯絡人

| Webex                                                                                                    | × |
|----------------------------------------------------------------------------------------------------|---|
| Add a contact<br>Select a group and then search for one or more people to add them<br>as a new contact. You can also:<br>Create a custom contact |   |
| Other contacts ~                                                                                                    |   |
| Q Add people by name or email                                                                                                    |   |
| Add Cancel                                                                                                    | ) |

2. 點擊「Create a custom contact」建立自定義聯絡人

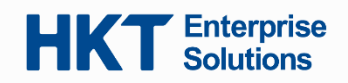

| Webex          |                        | $\times$ |
|----------------|------------------------|----------|
|                | $\widehat{\mathbf{O}}$ | ^        |
| First name     |                        |          |
|                | 0/20                   |          |
| Last name      |                        |          |
|                | 0/20                   |          |
| Display name   |                        |          |
| (Required)     | 0/40                   |          |
| Contact group  |                        |          |
| Other contacts | $\sim$                 |          |
| Phone          |                        |          |
| Work 🗸         |                        | ~        |
|                | Save Cancel            | )        |

3. 輸入聯絡人資訊並點擊「Save」保存

# **HKT** Enterprise Solutions

軟電話(On-the-go 2.0/ EC Webex) 服務免責聲明:

為了享用 EC 軟電話(On-the-go 2.0/ Webex)服務,客戶同意並完全理解

a. 網絡環境可以連接到 On-the-go 2.0/ Webex 服務

b. On-the-go 2.0/ Webex 服務部署在兼容設備上

軟電話 On-the-go 2.0(Webex)服務系統要求:

• iPhone: iOS16 或更高版本。支援僅在中國以外銷售的 iPhone/iPad (需要 Apple CallKit 支援)

• Android: Android 11 或更高版本。Webex 必需使用 Google Play 服務。用戶必須在具有 Google Play 服務的設備上下載 Webex。

• Windows: Windows 10 或更高版本。